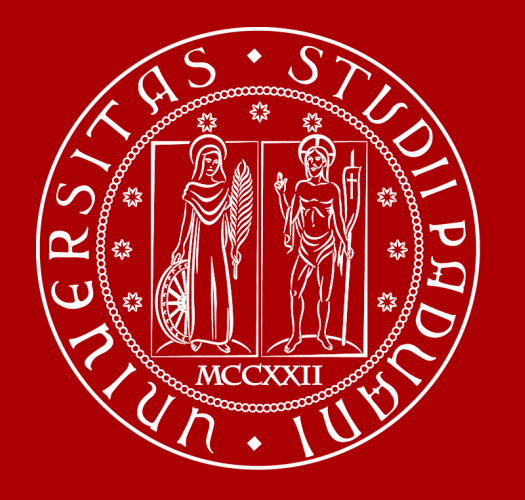

# How to Graduate

Global Engagement Office International Desk DTG

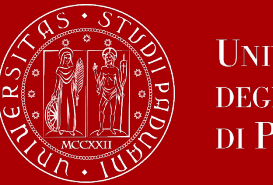

3.

4.

5.

6.

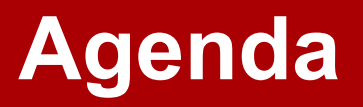

om

efore dourd t

- The final examination: The thesis 1. How to find a supervisor 2. When can I graduate? How to apply in UNIWEB Thesis submission Graduation sessions Final graduation grade - updates will follow! 7.
- Graduation diploma 8.

| Slide 3-5    |        |
|--------------|--------|
| Slides 6-10  |        |
| Slides 11-13 |        |
| Slides 14-30 |        |
| Slides 31-34 | SP U   |
| Slides 35-36 | Thas   |
| Slide 37     | 2      |
| Slides 38-41 | pleted |

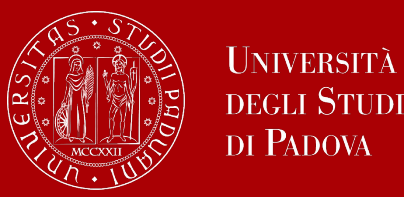

At the end of your studies, you must sit a **final examination**.

The final examination consists in an original **thesis** written under the guidance of a **supervisor**. You will have then to submit your thesis and defend it to the a Commission.

The number of CFU (credits) assigned to your final examination is **15.** 

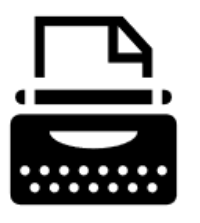

There are two typologies of thesis:

Internship-related thesis

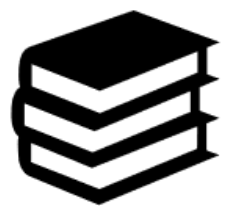

Bibliographical/speculative/research thesis

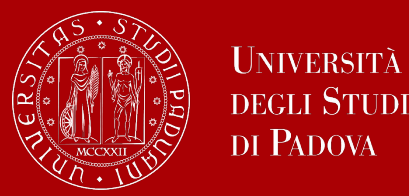

# The final examination: the thesis

### 1. Internship-related thesis

In this type of thesis, the student generally spends a longer period in the company, carrying out an innovative project that becomes the main subject of the thesis.

The student together with the company and the academic tutor, since the beginning of the project, evaluates the possibility to develop the thesis based on the project carried out during the internship.

The activities carried out during the internship should provide **sufficient and adequate material** for drafting the thesis. General activities do not consent to be used for the thesis.

The possibility of conducting the internship without developing the thesis on it remains valid.

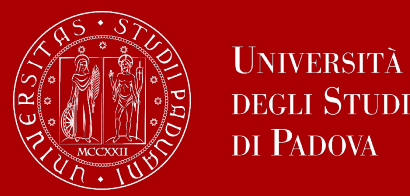

### 2. Bibliographic/speculative/research thesis (empirical)

The thesis concerns a project, a bibliographic research or experimental activity based on the collection and analysis of documents and/or empirical data (from laboratories, surveys, etc.). The student together with the academic tutor will define the thesis topic.

In these cases, the internship can take place also in the laboratory with the academic tutor or in the company.

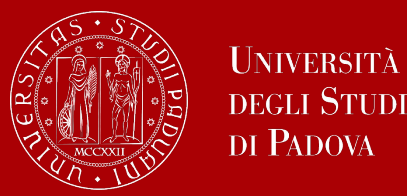

The **supervisor** is the person who will oversee the progress of your thesis: he or she must be a professor of the DTG or the University of Padua.

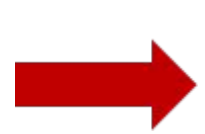

Get information on the **research topics of the professors**, so that you will know more about the research they could be involved in;

Once you have gathered information on the research topics of your interest, get
 in contact soon to verify the availability of the professor you would like to write your thesis with.

Please be reminded that each professor can supervise a maximum number of students.

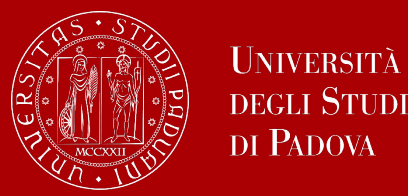

To get information on the research topics of the professors, you can start by consulting their **personal page** in the Syllabus.

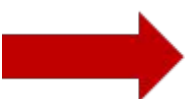

- Access the <u>Syllabus</u> of your degree programme
- Scroll down on the page to see the courses
- Click on the name of the professor on the right ("Teacher in charge" section) to visit the personal page of the professor

In the personal profile of the professor, you can find their CV, **research fields** and even **thesis topics** you can apply for!

For Management Engineering: there is also the <u>thesis proposal page</u> available on STEM!

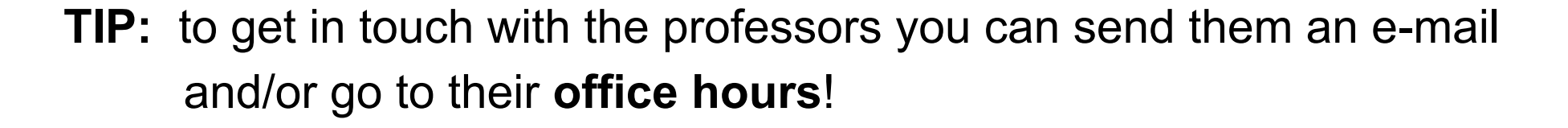

These are hours scheduled outside of class to meet with students On the syllabus, which you can find on <u>didattica.unipd</u>, each professor publishes schedules and modality of their office hours.

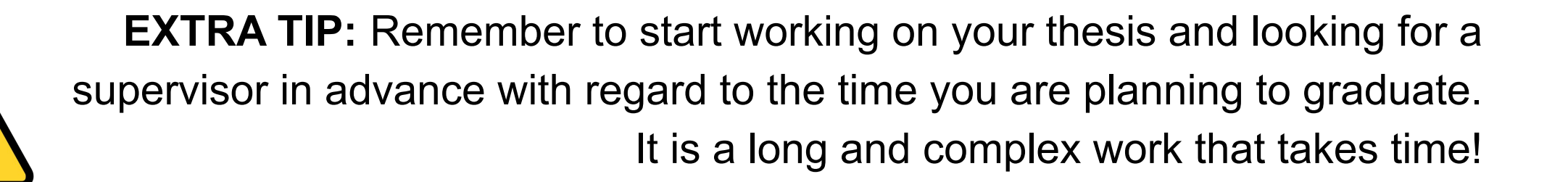

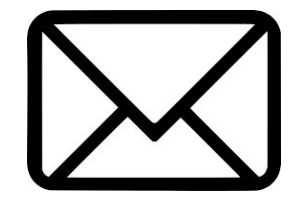

How to find a supervisor

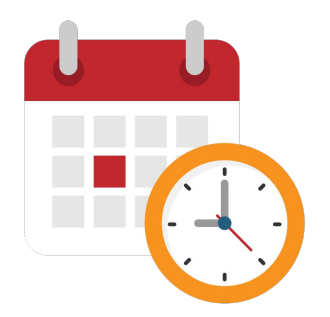

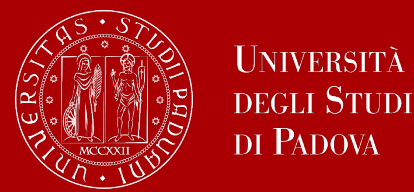

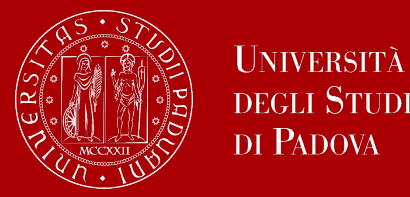

### What if...

### ... I want to work on my thesis abroad?

The first step is always to contact the professor with whom you would like to work on your thesis. If you wish to do your **research abroad**, you can apply for the **Erasmus +** programme. You will then need to find a faculty member at the foreign university who will be your **co-supervisor** during your studies abroad.

Consult the dedicated Erasmus+ page for further information.

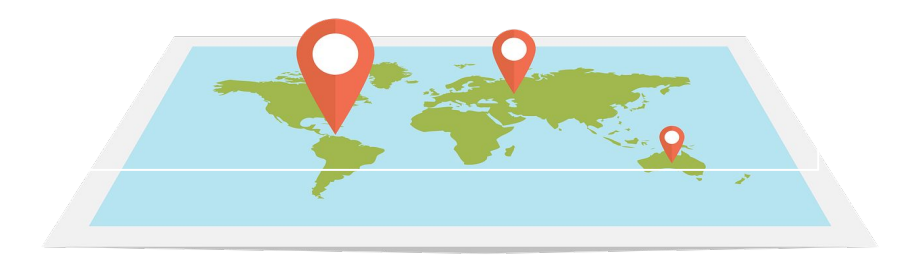

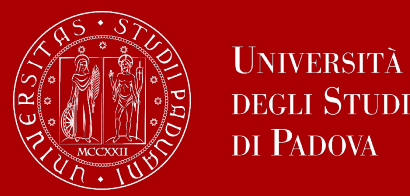

# How to find a supervisor

### What if...

### ... I want to work on my thesis with a company abroad?

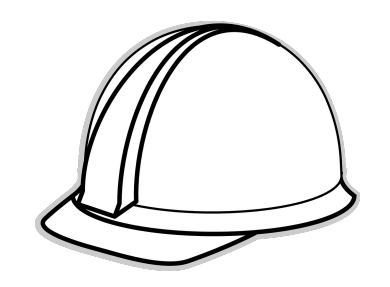

As a first step, you will have to find a company hosting you for the internship and is interested in elaborating a thesis project with you. Please contact as well a professor with whom you would like to work on your thesis.

The office responsible for internship procedures is the <u>Career Service</u>. They can offer support and guidance during the search for internship opportunities.

Once you have obtained an internship opportunity in a company, you must activate **the internship agreement** with the University before starting your internship. There are specific procedures for <u>internships abroad</u>. For further information, see the dedicated <u>Internships page</u>.

For internships in Italy please check this website here.

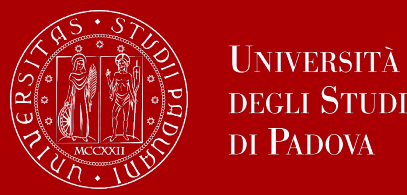

In order to graduate you must **register for graduation on Uniweb** by the deadline set for each graduation period.

Before registering for graduation, review the available graduation periods online:

### https://www.unipd.it/en/graduation

Keep in mind to check the **deadlines** of your School!

You need to **pass all of your exams** and **upload your thesis in Uniweb** by specific deadlines (one deadline to pass exams, another to submit the thesis).

"**Passing**" is defined as the date on which the grade is *published by the Professor*, so it is important that you receive the communication that your grade is published, but do not worry if your exams are not yet *registered* in Uniweb when the deadline comes.

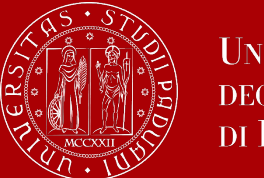

## When can I graduate?

Deadline to register in Uniweb

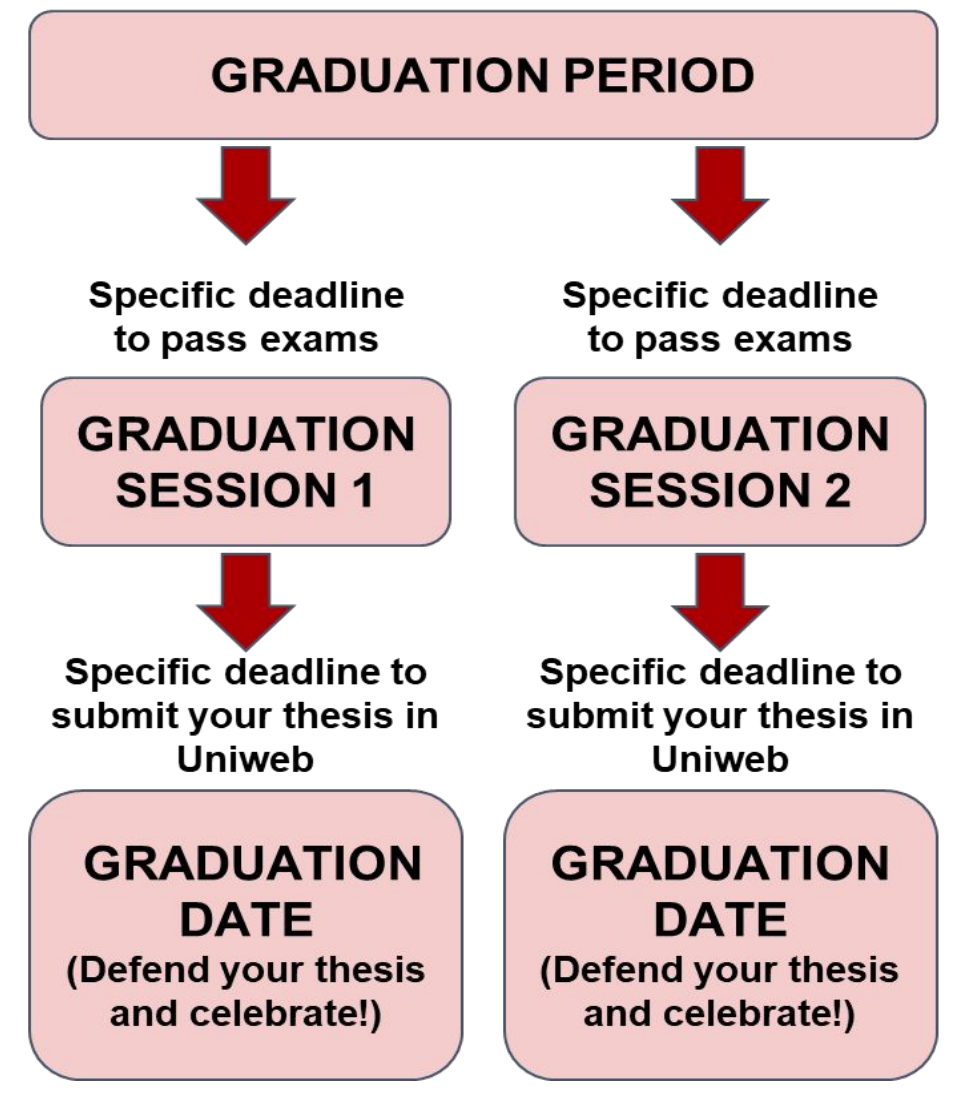

Each academic year, the University establishes **four graduation** *periods*.

Within each graduation period, each degree programme can have one or more **graduation** *sessions* (or *"appelli"*); within the graduation session, you will be assigned to a **specific graduation date**.

The deadline to register in Uniweb varies depending on the graduation *period*.

The deadline to pass exams varies depending on the graduation *session* = it is the same deadline for the whole *session*, no matter the specific date you are assigned to. The **thesis** must be uploaded in Uniweb at least 2 working days before your **graduation** *date*.

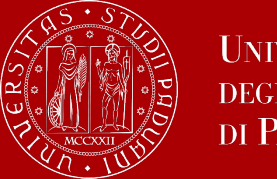

### When can I graduate?

|                               |                                                        | A.A. 2024-2025                             |                                                                                                    |                                                                  |
|-------------------------------|--------------------------------------------------------|--------------------------------------------|----------------------------------------------------------------------------------------------------|------------------------------------------------------------------|
| Graduation period             | 1st period<br>17 February 2025 - April 17<br>2025      | 2nd period<br>18 June 2025 - 25 July 2025  | 3rd period A<br>1 September 2025 - 25<br>October 2025                                                                                    | 3rd period B<br>3 November 2025 - 13<br>December 2025            |
| Application in<br>Uniweb      | 18 November 2024 - 21<br>January 2025                  | 24 February 2025 - 6 May<br>2025           | 18 June 2025 - 15 July 2025                                                                                                    | 18 August 2025 - 7<br>October 2025                               |
| Graduation<br>sessions        | First session & second session                         | Single graduation session (7-18 July 2025) | First session & second<br>session<br>Attention: <i>First session</i><br><i>reserved for students</i><br><i>enrolling in a PhD course</i> | Single graduation session<br>(24 November - 12<br>December 2025) |
| Deadline for<br>passing exams | Different deadlines for first session & second session | Single deadline (25/06/2025)               | Different deadlines for first session & second session                                                                                   | Single deadline<br>(10/11/2025)                                  |

**Note**: *third period A and third period B* are two different periods and therefore require two different applications to graduate.

Always check for updated information regarding exact dates. You can find the deadlines published <u>here</u>.

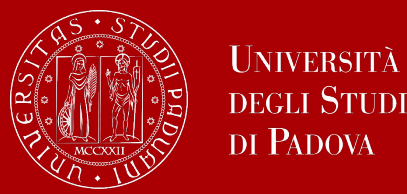

The procedure is broken down into the following steps:

- 1. Access the **registration procedure** available in the section '*Diploma attainment*' on Uniweb.
- 2. Insert your thesis information: title, title in English, keywords and supervisor

<u>Note</u>: your thesis must be written in English, thus you must insert the same title twice, both in the field 'thesis title' and in the field 'thesis title in English'

- 3. Fill in the <u>Almalaurea questionnaire</u>
- 4. Approval of the thesis title by the supervisor
- 5. **Registering for graduation** upon choosing when to graduate please consider that there only specific periods available each academic year

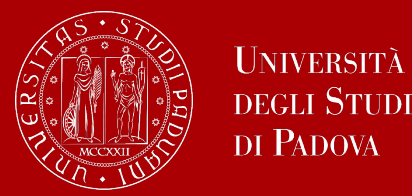

- Only at this point your application is correctly submitted and you will find the payment slip of € 16.00 in the section 'Contributions' on Uniweb
- Should you need to change your thesis information, your supervisor or the graduation session, you can find the instructions <u>here</u> under the section '*How to change your application*'

In the following slides, we will show you the procedure on how to register on Uniweb.

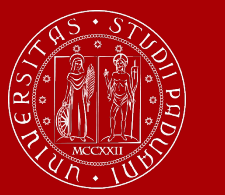

# Step 1: Start the graduation registration

Questionnaires

Elezioni Studentesche

3

>

#### First, you log into your **Uniweb account**: ita eng Name Lastname UNIVERSIT? ita eng DECLI STUD Uniweb DI PADOVA Area riservata My personal area Registrazione AVVISI zione con SPID Logout Login Change Password Gestione username/password Sospensione del sistema UNIWEB Mercoledì 22/11/2023 Home Offerta formativa 3 Mercoledì 22/11/2023 i servizi Uniweb saranno sospesi dalle ore 13:30, per un massimo di 4 ore, per l'aggiornamento dei sistemi informativi. Ci scusiamo per il disagio Bacheca esami Scarica subito l'app OrariUniPD! Certificazione Unica 3 Area Aziende L'app OrariUniPD permette di visualizzare l'orario delle lezioni, degli esami, lo stato di occupazione delle aule e degli spazi studio e, se previsto, di registrare la propria presenza a lezione. Right to university studies, disability 5 Per maggiori informazioni visita il nostro sito https://www.unipd.it/orariunipd disclosure, summer courses **Biblioteca digitale** Course Registration 3 Scopri le opportunità della Biblioteca Digitale a tua disposizione per: 1) cercare un documento in modo facile e veloce Diploma attainment > 2) consultare da casa periodici e banche dati 3) gestire e organizzare in autonomia le tue ricerche bibliografiche > Tirocini e stage 4) accedere ad una vasta gamma di oggetti multimediali (immagini, documenti, libri, audio, musica, video, risorse per la didattica). Se sei interessato, consulta la piattaforma Phaidra Tutto questo e molto altro consultando il seguente link https://bibliotecadigitale.cab.unipd.it Apply as an exchange student > Iniziative International mobility >

Once logged in, open the menu and click on "Diploma Attainment":

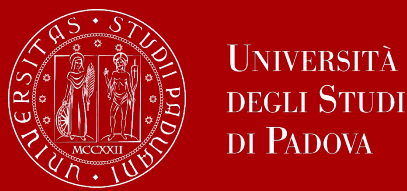

# Step 1: Start the graduation registration

Once you are in the Diploma attainment section, you will find the following overview:

| Università<br>degli Studi<br>di Padova                                                                               |                                                                                                    |
|----------------------------------------------------------------------------------------------------|----------------------------------------------------------------------------------------------------|
| <b>谷</b> » Graduation application                                                                                    |                                                                                                    |
| Graduation application dash                                                                                          | board                                                                                                    |
| Please select your next step.<br>WARNING<br>Before completing your graduation application please review a<br>Student | and, if necessary, update your contact details and consents under HOME>MASTER DATA, in the "Personal record" page. |
| First name                                                                                                    |                                                                                                    |
| Family name                                                                                                    |                                                                                                    |
| Student identification number                                                                                        |                                                                                                    |
| Course                                                                                                    |                                                                                                    |
| No graduation application and no thesis title have been submined and thesis title Registration on Alma Laurea        | tted.                                                                                                    |

In order to proceed you will have to click on the button on the left, to start inserting your thesis data.

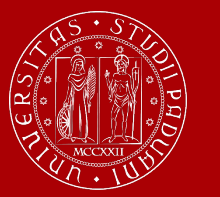

# Step 1: Start the graduation registration

In the form on the right, you will have to fill in the **relevant information for your thesis:** 

- thesis title in original and English
- abstract
- keywords
- consent to access your thesis in the thesis archive

| and a loss of a second loss of a second share to state |                                                      |
|--------------------------------------------------------|------------------------------------------------------|
| atter the information on your thesis title             |                                                      |
| utie                                                   |                                                      |
| Type of thesis*                                        | Written work                                         |
|                                                        | Text length cannot be more than 4000 characters long |
|                                                        |                                                      |
| Thesis title*                                          |                                                      |
|                                                        |                                                      |
|                                                        | Text length cannot be more than 4000 characters long |
| Thesis title in English*                               |                                                      |
| theas due in english                                   |                                                      |
|                                                        |                                                      |
|                                                        | ·                                                    |
| Academic activity                                      |                                                      |
| Key word 1*                                            |                                                      |
|                                                        |                                                      |
| Key word 2*                                            |                                                      |
|                                                        |                                                      |
| Key word 3*                                            |                                                      |
| Key word 3*                                            |                                                      |
| Key word 3*<br>Key word 4                              |                                                      |
| Key word 3*<br>Key word 4<br>Key word 5                |                                                      |

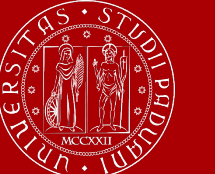

# Step 1: Start the graduation registration

### You will have to add **your thesis supervisor** as well.

| ist of supervisors                              |     |     |         |
|-------------------------------------------------|-----|-----|---------|
| lease review supervisors listed for your thesis |     |     |         |
| ist of types of supervisors available           |     |     |         |
| Type of supervisor                              | Min | Мах | Options |
| Supervisor                                      | 1   | 1   | Add     |
| Assistant supervisor                            | 0   | 1   | Add     |

Once you have entered the name of your supervisor, you can continue with the procedure.

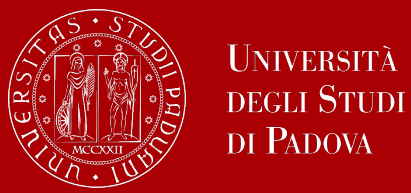

## Step 1: Start the graduation registration

Type in your supervisor's name in order to add them.

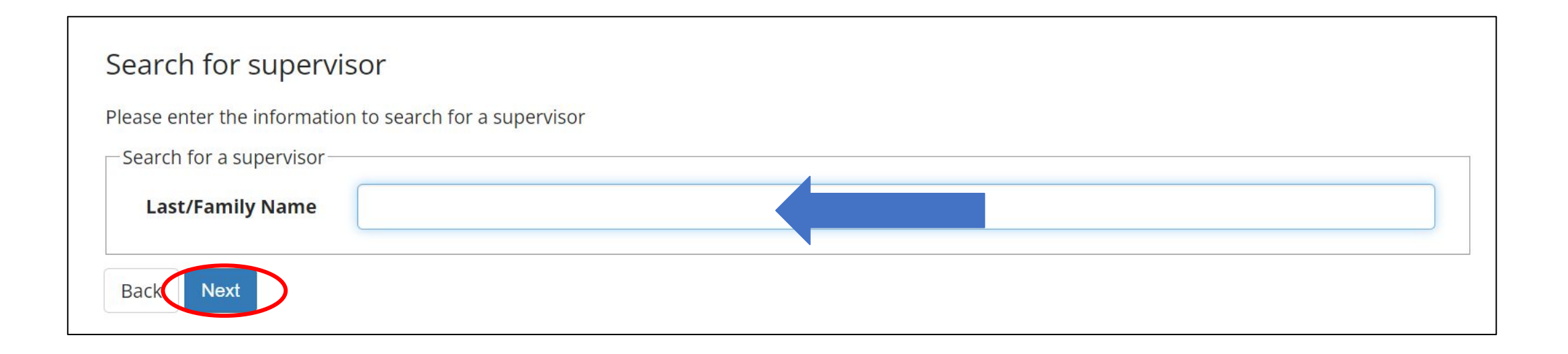

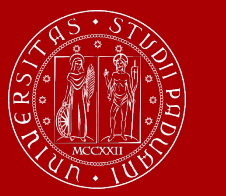

Once you submitted your thesis information, your **supervisor will have to approve it.** They will receive a notification from the system. Continue by confirming your thesis information.

| 😑 << 2 B 1                            |                      |                                       |  |
|---------------------------------------|----------------------|---------------------------------------|--|
| Confirm Thesis informa                | tion                 |                                       |  |
| Please review your thesis information | on                   |                                       |  |
| Thesis information                    |                      |                                       |  |
| Thesis type                           |                      |                                       |  |
| Thesis title                          |                      |                                       |  |
| Thesis title in English               |                      |                                       |  |
| Keywords                              |                      |                                       |  |
| Thesis availability                   |                      | · · · · · · · · · · · · · · · · · · · |  |
| List of your thesis supervisors       | 5                    |                                       |  |
| Supervisor                            | Supervisor type      | University teacher/External staff     |  |
|                                       | Supervisor           | University teacher                    |  |
|                                       | Assistant supervisor | University teacher                    |  |
| Back Submit thesis information        |                      |                                       |  |

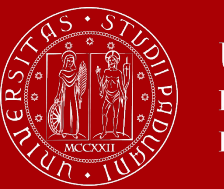

## Step 1: Start the graduation registration

### After submission, you will see your thesis summary:

Please note that you can still modify the information at this point!

| nformation on the thesis submitted |                    |                                   |  |
|------------------------------------|--------------------|-----------------------------------|--|
| Student                            |                    |                                   |  |
| First name                         |                    |                                   |  |
| Family name                        |                    |                                   |  |
| Student identification number      |                    |                                   |  |
| Course                             |                    |                                   |  |
| Thesis summary                     |                    |                                   |  |
| Thesis type                        |                    | Written work                      |  |
| Submitted on                       |                    |                                   |  |
| Thesis title                       |                    |                                   |  |
| Thesis title in English            |                    |                                   |  |
| Thesis status                      |                    | Submitted                         |  |
| Alma Laurea keywords               |                    |                                   |  |
| Thesis availability                |                    |                                   |  |
| ist of your thesis supervisors     |                    |                                   |  |
| Supervisor                         | Type of supervisor | University teacher/External staff |  |
| 3C                                 | Supervisor         | University teacher                |  |
|                                    |                    |                                   |  |

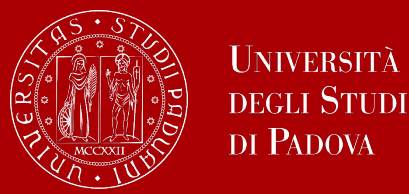

Once your supervisor has confirmed the thesis title, you will be able to finalize your request for graduation.

Please **do not wait until the last minute to submit your thesis title!** Approval by professors might take some days.

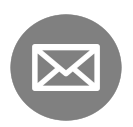

You will receive a mail to your student address <u>name.lastname@studenti.unipd.it</u> once your Professor confirmed your thesis title.

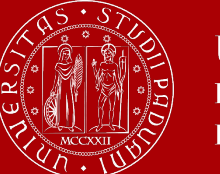

# **Step 1: Start the graduation registration**

### As a next step, you will be asked to fill in the questionnaire of Alma Laurea.

| Please select your next step.                                                                 |                                                                                                 |
|-----------------------------------------------------------------------------------------------|-------------------------------------------------------------------------------------------------|
| VARNING<br>Before completing your graduation application please review and, if necessary, (   | update your contact details and consents under HOME>MASTER DATA, in the "Personal record" page, |
|                                                                                               | sparse four contact actions and consents and control in order on the first action of pages      |
| Student                                                                                       |                                                                                                 |
| First name                                                                                    | KWAD'                                                                                           |
| Family name                                                                                   | OPOKI                                                                                           |
| Student identification number                                                                 | 20496(                                                                                          |
| Course                                                                                        | BIOTECH                                                                                         |
| Thesis details                                                                                | View thesis details                                                                             |
| Thesis details                                                                                | View thesis details                                                                             |
| Type of thesis                                                                                | Written work                                                                                    |
| Thesis title                                                                                  | Investi                                                                                         |
|                                                                                               | throug                                                                                          |
| The site of a desite of a site in a                                                           | BIOTEC                                                                                          |
| Thesis academic activity                                                                      |                                                                                                 |
| Thesis academic activity                                                                      |                                                                                                 |
| Thesis academic activity<br>ist of your thesis supervisors                                    |                                                                                                 |
| Thesis academic activity<br>ist of your thesis supervisors<br>Supervisor                      | Type of supervisor                                                                              |
| Thesis academic activity<br>ist of your thesis supervisors<br>Supervisor<br>BONGHI            | Type of supervisor           Supervisor                                                         |
| Thesis academic activity<br>ist of your thesis supervisors<br>Supervisor<br>BONGHI<br>RUPERTI | Type of supervisor           Supervisor           Assistant supervisor                          |

Please note that this is a mandatory step to finalize your registration!

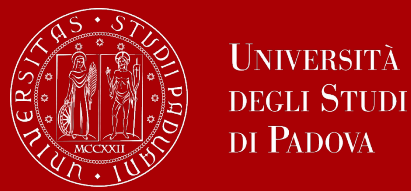

## **Step 2: Finalize your registration**

### Continue the procedure to choose your graduation date and conclude the final steps.

| 🕷 » Graduation application                                                                                                    |                                                                                               |
|----------------------------------------------------------------------------------------------------|-----------------------------------------------------------------------------------------------|
| Graduation application dashboard                                                                                               |                                                                                               |
| Please select your next step.<br>WARNING<br>Before completing your graduation application please review and, if necessary, upo | late your contact details and consents under HOME>MASTER DATA, in the "Personal record" page. |
| First name                                                                                                    |                                                                                               |
| Family name                                                                                                    |                                                                                               |
| Student identification number                                                                                                  |                                                                                               |
| Course                                                                                                    |                                                                                               |
| You have not submitted your graduation application.                                                                            |                                                                                               |
| Add graduation application Registration on Alma Laurea                                                                         |                                                                                               |
| Thesis details                                                                                                    | View thesis details                                                                           |
| Type of thesis                                                                                                    | Written work                                                                                  |
| Thesis title                                                                                                    |                                                                                               |
| Thesis academic activity                                                                                                    |                                                                                               |

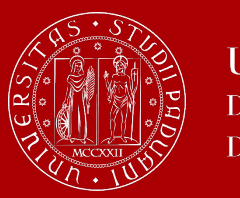

# Step 2: Finalize your registration

On the following page, you will be able to select the available graduation sessions "appelli" in Italian.

Once you click to proceed, you will see two questionnaires which have to fill too.

Fill in the two questionnaires:

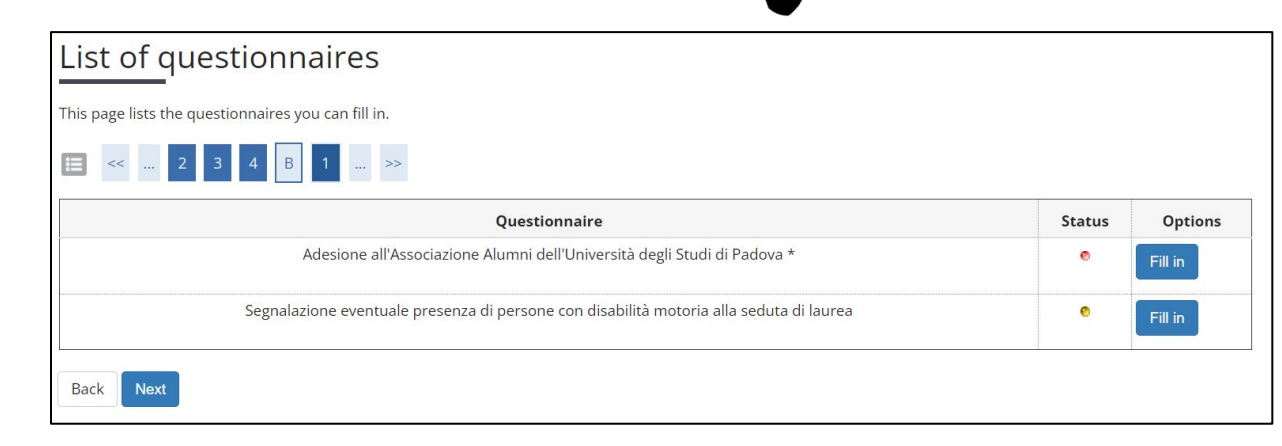

#### Select your graduation session:

| Student                                                                                                    |                                                                                                    |                                                                                                    |                                                                         |                                   |
|----------------------------------------------------------------------------------------------------|----------------------------------------------------------------------------------------------------|----------------------------------------------------------------------------------------------------|-------------------------------------------------------------------------|-----------------------------------|
| First name                                                                                                    |                                                                                                    |                                                                                                    |                                                                         |                                   |
| Family name                                                                                                    |                                                                                                    |                                                                                                    |                                                                         |                                   |
| Student identification number                                                                                                    |                                                                                                    |                                                                                                    |                                                                         |                                   |
| Course                                                                                                    |                                                                                                    |                                                                                                    |                                                                         |                                   |
| Graduation session and call<br>Graduation calls* O Graduation callPRIMO APPELLO TERZ(<br>SESSIONE AUTUNNALE from04/09/20)                                                                                                    | D PERIODO A DAL<br>23 to28/10/2023                                                                     | 18/09/2023 AL 22/09/2023 of the sessionTERZO PERIODO                                                                                                    | D A 2022/2023                                                           | 3                                 |
| Graduation session and call<br>Graduation calls* O Graduation callPRIMO APPELLO TERZ(<br>SESSIONE AUTUNNALE from04/09/20)<br>Graduation call                                                                                                    | D PERIODO A DAL<br>23 to28/10/2023<br>Academic year                                                    | 18/09/2023 AL 22/09/2023 of the sessionTERZO PERIODO                                                                                                    | C A 2022/2023<br>Start date                                             | 3<br>Detail:                      |
| Graduation session and call<br>Graduation calls*  Graduation callPRIMO APPELLO TERZO<br>SESSIONE AUTUNNALE from04/09/2023<br>Graduation call<br>PRIMO APPE                                                                                                    | D PERIODO A DAL<br>23 to28/10/2023<br>Academic year<br>2022/2023                                       | 18/09/2023 AL 22/09/2023 of the sessionTERZO PERIODO Session TERZO PERIODO A 2022/2023 SESSIONE AUTUNNALE                                                                           | C A 2022/2023<br>Start date<br>18/09/2023                               | 3<br>Detail                       |
| Graduation session and call Graduation calls* Graduation calls* PRIMO APPEL O PERIODO A DAL 18/09/2023 AL 22/09/2023 Graduation calls* Graduation calls* Graduation callsECONDO APPELLO TE SESSIONE AUTUNNALE from04/09/202                                                                                  | D PERIODO A DAL<br>23 to28/10/2023<br>Academic year<br>2022/2023<br>RZO PERIODO A D<br>23 to28/10/2023 | 18/09/2023 AL 22/09/2023 of the sessionTERZO PERIODO<br>Session<br>TERZO PERIODO A 2022/2023 SESSIONE AUTUNNALE<br>AL 09/10/2023 AL 27/10/2023 of the sessionTERZO PERIO            | D A 2022/2023<br>Start date<br>18/09/2023<br>DDO A 2022/2               | 3<br>Detail<br>View               |
| Graduation session and call Graduation calls* Graduation callPRIMO APPELLO TERZ( SESSIONE AUTUNNALE from04/09/202 Graduation call PRIMO APPE O PERIODO A DAL 18/09/2023 AL 22/09/2023 Graduation calls* Graduation calls* Graduation callsECONDO APPELLO TE SESSIONE AUTUNNALE from04/09/202 Graduation call | Academic year<br>2022/2023<br>RZO PERIODO A DAL<br>2022/2023<br>RZO PERIODO A D<br>23 to28/10/2023     | 18/09/2023 AL 22/09/2023 of the sessionTERZO PERIODO<br>Session<br>TERZO PERIODO A 2022/2023 SESSIONE AUTUNNALE<br>AL 09/10/2023 AL 27/10/2023 of the sessionTERZO PERIO<br>Session | O A 2022/2023<br>Start date<br>18/09/2023<br>ODO A 2022/2<br>Start date | Detail:<br>View<br>2023<br>Detail |

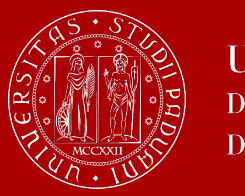

# Step 2: Finalize your registration

You will be asked to check again your abstract and thesis information.

| enter the information on your th | esis title                                           |            |
|----------------------------------|------------------------------------------------------|------------|
| s title                          |                                                      |            |
| Type of thesis                   | Written work                                         |            |
|                                  | Text length cannot be more than 4000 characters long |            |
| Thesis title                     |                                                      | ŝ.         |
|                                  |                                                      |            |
|                                  |                                                      |            |
|                                  | Text length cannot be more than 4000 characters long |            |
| Thesis title in English          |                                                      | <i>6</i> . |
|                                  |                                                      |            |
|                                  |                                                      |            |
| Thesis abstract*                 |                                                      |            |
|                                  |                                                      |            |
|                                  |                                                      |            |
| Thesis abstract in English       |                                                      |            |
|                                  |                                                      |            |
|                                  |                                                      |            |
| Key word 1                       |                                                      |            |
| Key word 2                       |                                                      |            |
| Key word 3                       |                                                      |            |
|                                  |                                                      |            |

..and to give your consent on whether your thesis can be accessed by other students via the Thesis archive of UniPD.

| E ≪ C 1 2 3 4 ≫                                                                                                    |
|----------------------------------------------------------------------------------------------------|
| Padua Thesis Licence                                                                                                    |
| Licenza Padua Thesis and Dissertation Archive                                                                                                    |
| When selecting options "open consultation" or, if available, "restricted" (delayed publication of the full text of the thesis with immediate display of metadata), the user automatically accepts to grant the following Licence:                                                                                                    |
| As copyright holder, they grant the University of Padova the irrevocable, non-exclusive rights of permanent storage and distribution in electronic-digital format of the work submitted and its metadata.                                                                                                    |
| The user states:<br>1. to be the author of the work and holder of the related rights according to the law in force;                                                                                                    |
| They also certify that, to the best of their knowledge, the content of the work:                                                                                                    |
| <ol> <li>does not entail infringement of copyrights and related rights owned by third parties;</li> <li>does not involve violations of the current legislation on the protection of personal data;</li> <li>if encode or manced by dim day other other than the University of Padova, any obligation foreseen by contracts or agreements with the aforementioned parties has been fulfilled.</li> </ol> |
| Do not grant licence Grant licence                                                                                                    |
| Indietro                                                                                                    |

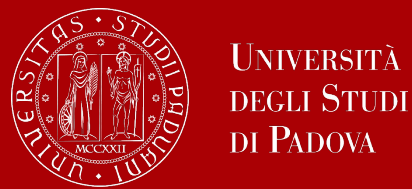

### Step 2: Finalize your registration

To finalize the registration process click on "Complete diploma attainment application".

| Diploma attainment confirmation                                                                                                    |                                  |                                                            |
|----------------------------------------------------------------------------------------------------|----------------------------------|------------------------------------------------------------|
| Please check the diploma attainment information you entered.                                                                                                    |                                  |                                                            |
| Student                                                                                                    |                                  |                                                            |
|                                                                                                    |                                  |                                                            |
| First name                                                                                                    |                                  |                                                            |
| Family name                                                                                                    |                                  |                                                            |
| Student identification number                                                                                                    |                                  |                                                            |
| Course                                                                                                    |                                  |                                                            |
| Session/Term                                                                                                    |                                  |                                                            |
| Academic year                                                                                                    |                                  | 2022/2023                                                  |
| Diploma attaiment session                                                                                                    |                                  | TERZO PERIODO A 2022/2023 SESSIONE AUTUNNALE               |
| Starting date of diploma attainment term                                                                                                    |                                  | 18/09/2023                                                 |
| Diploma attaiment term                                                                                                    |                                  | PRIMO APPELLO TERZO PERIODO A DAL 18/09/2023 AL 22/09/2023 |
| Term details                                                                                                    |                                  | View term details                                          |
| Thesis information                                                                                                    |                                  |                                                            |
| mesis mormation.                                                                                                    |                                  |                                                            |
| Type of thesis                                                                                                    |                                  | Written work                                               |
| The sale state                                                                                                    |                                  |                                                            |
| Thesis title                                                                                                    |                                  |                                                            |
| Inesis due<br>English tide<br>Abstract della tesi                                                                                                    |                                  |                                                            |
| Inesis tue<br>English tite<br>Abstract della tesi<br>Abstract della tesi in inglese                                                                                                    |                                  |                                                            |
| English title<br>English title<br>Abstract della tesi<br>Abstract della tesi in inglese<br>Parole chiave AlmaLaurea<br>Modalità di consultazione della tesi                                 |                                  |                                                            |
| Parole chiave AlmaLaurea<br>Modalità di consultazione della tesi                                                                                                    |                                  |                                                            |
| Inesis title<br>English title<br>Abstract della tesi<br>Abstract della tesi in inglese<br>Parole chiave AlmaLaurea<br>Modalità di consultazione della tesi<br>Attività di didattica di tesi |                                  |                                                            |
| Parole chiave AlmaLaurea<br>Modalită di consultazione della tesi<br>Attivită di didattica di tesi<br>st of supervisors associated to the thesis                                             |                                  |                                                            |
| Parole chiave Almataurea<br>Modalità di consultazione della tesi<br>Atività di didattica di tesi<br>ist of supervisors associated to the thesis<br>Supervisor                               | Type of supervisor               | University teacher/Non-academic person                     |
| Parote chiave Almataurea Modalità di consultazione della tesi Attività di diduttia di tesi Supervisor                                                                                       | Type of supervisor<br>Supervisor | University teacher/Non-academic person University teacher/ |

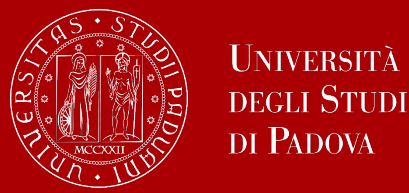

At this point, your graduation request was registered and the payment link under "**Right to university studies, disability disclosure, summer courses**"  $\rightarrow$  "**Payments**" in the menu will be available.

| _ist of                                                                                  | Fees                                                                                                    |                                                                                                    |                                                                                          |                                                                                               |                                                                 |
|------------------------------------------------------------------------------------------|----------------------------------------------------------------------------------------------------|----------------------------------------------------------------------------------------------------|------------------------------------------------------------------------------------------|-----------------------------------------------------------------------------------------------|-----------------------------------------------------------------|
| <ul> <li>FEE-WA<br/>Universe<br/>Within</li> <li>For GO<br/>So you<br/>postpo</li> </ul> | IVERS APPLICATION: as a reminder, it is possible to obtain a recalculation of the installmentity to acquire the ISEE data directly from INPS.<br>48 hours, if the system finds a valid ISEE for university benefits made in 2022, it recalculates<br>ING TO GRADUATE students: students graduating in the last session of the 2021/22 acade<br>can apply to graduate for the DECEMBER session (or April of the following year for health prined to a session in the following academic year, you will have to pay the installments that ar<br>ill code in the first column to see the details | nts by submitting t<br>the amounts and<br>mic year do not ha<br>rofessions) withou<br>re due in the mear | the Applicatior<br>applies reduct<br>ave to pay the<br>t paying the Se<br>ntime but with | n for Benefits each y<br>tions.<br>A.A. 2022/23 install<br>eptember installme<br>out arrears. | year, which authorizes ti<br>ments.<br>nt.If your graduation is |
|                                                                                          |                                                                                                    |                                                                                                    |                                                                                          | Cerca                                                                                         | Q                                                               |
| ddebiti fai                                                                              | Description                                                                                                    | Expiry<br>date                                                                                           | Amount                                                                                   | Cerca                                                                                         | Q<br>Pagamento<br>pagoPA                                        |
| Adebiti far<br>Invoice<br>+ <u>7679899</u>                                               | turati<br>Description<br>Stud. ID2049665 - Second cycle degree - BIOTECHNOLOGIES FOR FOOD SCIENCE - Rata:<br>Rata unica<br>- Imposta di bollo per conseguimento titolo Year 2022/2023                                                                                                    | Expiry<br>date                                                                                           | <b>Amount</b><br>16,00 €                                                                 | Cerca<br>Status<br>non pagato                                                                 | Q<br>Pagamento<br>pagoPA<br>ABILITATO                           |
| uddebiti far<br>Invoice<br>► <u>7679899</u><br>► <u>7362442</u>                          | Description         Stud. ID2049665 - Second cycle degree - BIOTECHNOLOGIES FOR FOOD SCIENCE - Rata:<br>Rata unica<br>- Imposta di bollo per conseguimento titolo Year 2022/2023         Stud. ID2049665 - Second cycle degree - BIOTECHNOLOGIES FOR FOOD SCIENCE - Rata: 1<br>di 3<br>- Tassa di iscrizione corsi di laurea gruppo B Year 2022/2023                                                                                                    | Expiry<br>date                                                                                           | Amount<br>16,00 €<br>192,00 €                                                            | Cerca<br>Status<br>• non pagato<br>• pagato<br>confermato                                     | Q<br>Pagamento<br>pagoPA<br>ABILITATO                           |

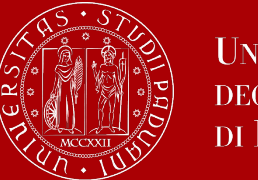

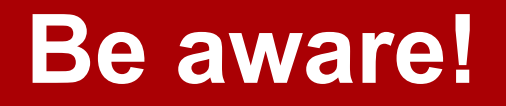

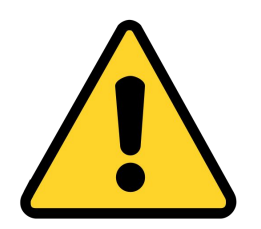

To be admitted to the graduation session, you must:

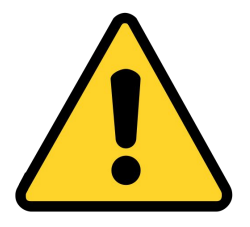

- have sat and recorded all the examinations of your study plan by the <u>deadline</u> indicated on our <u>website</u> (document section on the right) – <u>also the internship!</u>
- have **paid the tuition fees**;
- have asked your supervisor to approve your thesis title and have submitted your thesis in accordance with the procedure and by the set deadlines;
- have **paid the revenue stamp for graduation**, otherwise your student's records cannot be approved.

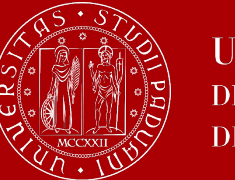

## **Step 3: Thesis submission**

Craduation application dashboard

The final step is the **upload of the thesis**.

As a general rule, you have to upload it <u>at</u> <u>least 2 days</u> before the graduation date.

Check our <u>Department website</u> for more information on the upload!

In order to upload your thesis, you will be required to **proceed to complete your thesis information.** 

Click on this button to begin the process of uploading your thesis.

| please review and, if necessary, update your contact details and consents under HOME>MASTER |
|---------------------------------------------------------------------------------------------|
|                                                                                             |
| 1997.2                                                                                      |
| 100120                                                                                      |
| 11076                                                                                       |
| E Traines                                                                                   |
| ary                                                                                         |
| View graduation session and call details                                                    |
| Submitted                                                                                   |
| 2° PERIODO 2022/2023                                                                        |
| APPELLO UNICO DAL 13/07/2023 AL 17/07/2023                                                  |
| 13/07/2023                                                                                  |
| View thesis details.                                                                        |
| Elaborato scritto                                                                           |
| thesis title                                                                                |
|                                                                                             |
|                                                                                             |
| Type of supervisor                                                                          |
|                                                                                             |

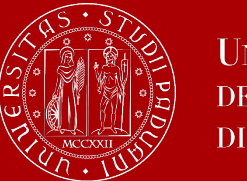

### **Step 3: Thesis submission**

#### Upload thesis

Through the following pages you can upload your Thesis

The University of Padua processes the personal data of the data subjects in accordance with the principles of fairness, lawfulness, transparency and data minimization, for the protection of confidentiality and all the rights of the data subjects. In compliance with Regulation available at the following link: <a href="https://www.unipd.it/en/privacy">https://www.unipd.it/en/privacy</a>

| Activity                                                  | Section                                     | Status | Legend:                     |
|-----------------------------------------------------------|---------------------------------------------|--------|-----------------------------|
| A - Completamento informazioni tesi                       |                                             | ×      | 1 Information               |
|                                                           | Inserimento informazioni completamento tesi | X      | Open or in<br>progress sect |
|                                                           | Inserimento licenza Tesi                    | 6      | Locked section              |
|                                                           | Riepilogo completamento informazioni tesi   | 6      | It will be<br>enabled once  |
| B - Inserimento allegato definitivo per la tesi di laurea |                                             | 6      | the previous                |
|                                                           | Gestione allegati Tesi                      | 6      | completed                   |
| C - Conferma finale di inserimento informazioni tesi      |                                             | 6      | Section completed           |
|                                                           | Conferma                                    | 6      | successfully                |

### Click on "Upload thesis".

You will find again the information you provided for your application to graduate:

- thesis title
- keywords

These fields cannot be edited.

You can still edit the following fields:

- Abstract
- Abstract in English
- Consent thesis access

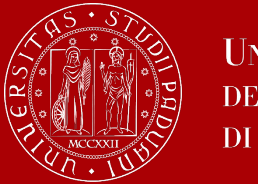

### **Step 3: Thesis submission**

|                  | 3 B 1 C 1                                                                                                    |
|------------------|----------------------------------------------------------------------------------------------------|
| Final thesis     | attachment                                                                                                    |
| Please check the | final attachment added for your thesis. Attachment size cannot be over 40 megabytes and must be in PDF/A form |
| Uploaded att     | achments                                                                                                    |
| No attachments   | uploaded                                                                                                    |
| Add a new attac  | chment                                                                                                    |
| Back             |                                                                                                    |
|                  |                                                                                                    |

| atement on final th                        | esis attachment                                                                             |  |
|--------------------------------------------|---------------------------------------------------------------------------------------------|--|
| Attachment<br>name: *                      | Sumame Name                                                                                 |  |
|                                            | Supported file extensions: PDF/Apdf. I file pdf devono essere conformi alla specifica PDF/A |  |
| Attachment: *                              | +Seleziona file                                                                             |  |
|                                            | Sumanie_Name.pdf                                                                            |  |
| Confirm final<br>version of your<br>thesis | I hereby confirm this is the final version of my thesis                                     |  |
| aming! Once you cr                         | onfirm the final attachment version, you won't be allowed to modify it anymore              |  |

Click on "Add a new attachment" to open a new screen. Then select your thesis. The thesis must be uploaded in PDF/A format. Follow the instructions <u>here</u> to correctly format your thesis.

The "Attachment name" field should be completed as follows: Surname\_Name.

Once you have uploaded your thesis, you will no longer be able to edit it and the status "Submitted" will appear on your dashboard.

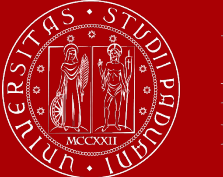

## **Step 3: Thesis submission**

| Jst of thesis attachments                                                                                                    |                                                                                                |
|----------------------------------------------------------------------------------------------------|------------------------------------------------------------------------------------------------|
|                                                                                                    |                                                                                                |
|                                                                                                    | Supervisor                                                                                     |
| Supervisor                                                                                                    | Type of supervisor                                                                             |
| list of your thesis supervisors                                                                                                    |                                                                                                |
| Repeat process to compensioness mormatic                                                                                                    |                                                                                                |
| Name of the second state the second state of the second state of t |                                                                                                |
| Thesis title                                                                                                    | thesis stla                                                                                    |
| Type of thesis                                                                                                    | written work                                                                                   |
| Thesis details                                                                                                    | View thesis details                                                                            |
| Thesis summary                                                                                                    |                                                                                                |
| Distantiation Constantion                                                                                                    |                                                                                                |
| Graduation call start date                                                                                                    | 13/07/2023                                                                                     |
| Graduation call                                                                                                    | APPELLD UNICO DAL 13/07/2023 AL 17/07/2023                                                     |
| testion                                                                                                    | 21 PERIOD 2022/2023                                                                            |
| Graduation session/call details                                                                                                    | View graduation sension and call details.                                                      |
| Graduation application summ                                                                                                    | nary                                                                                           |
| Registration on Alma Laurea                                                                                                    |                                                                                                |
| Course                                                                                                    | 31.0% MB                                                                                       |
| Student identification number                                                                                                    | 1.42.54                                                                                        |
| Pamily name                                                                                                    | 10000                                                                                          |
| First name                                                                                                    | 1010.0                                                                                         |
| Student                                                                                                    |                                                                                                |
| Personal record' page.                                                                                                    |                                                                                                |
| lefore completing your graduation application                                                                                                    | please review and. If necessary, update your contact details and consents under HOME>MASTER DA |
| lefore completing your graduation application                                                                                                    | please review and. If necessary, update your contact details and consents under HOME+MASTER DA |

At this point, **your supervisor has to approve** your thesis upload. Keep in mind that this might take some time, so do not wait until the last day to submit your thesis.

The decision will be displayed on your Graduation application dashboard.

# Once the status is "Approved", you have completed the procedure.

The step-by-step procedure on how to upload your graduation work on Uniweb is available at this <u>page</u>.

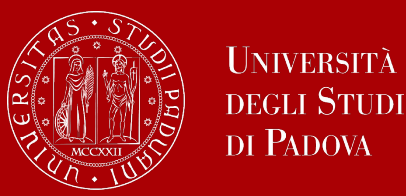

Università

# The final countdown: Graduation session

The graduation session is the last step for graduating.

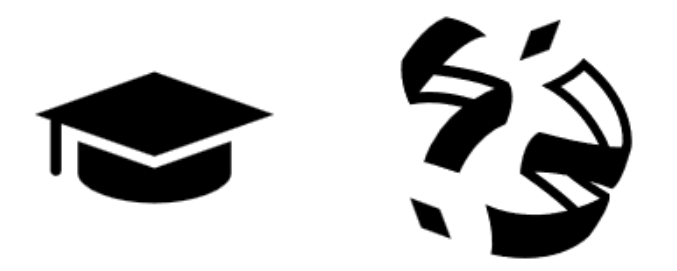

The discussion of the thesis and the final ceremony take place on the same day.

During the discussion of the thesis, you will **present the thesis** to the Commission including the supervisor, co-supervisor and other professors, and you will receive a grade for it.

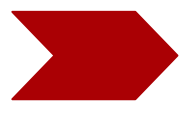

During the final ceremony you will receive your diploma and final grade.

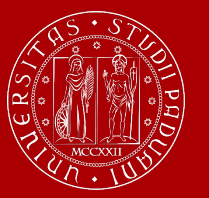

UNIVERSITÀ

degli Studi di Padova

### The final countdown: Graduation session

The specific **date** and **time** for each graduation session are published <u>here</u>.

Select the abbreviation "LM-IG" and download the document.

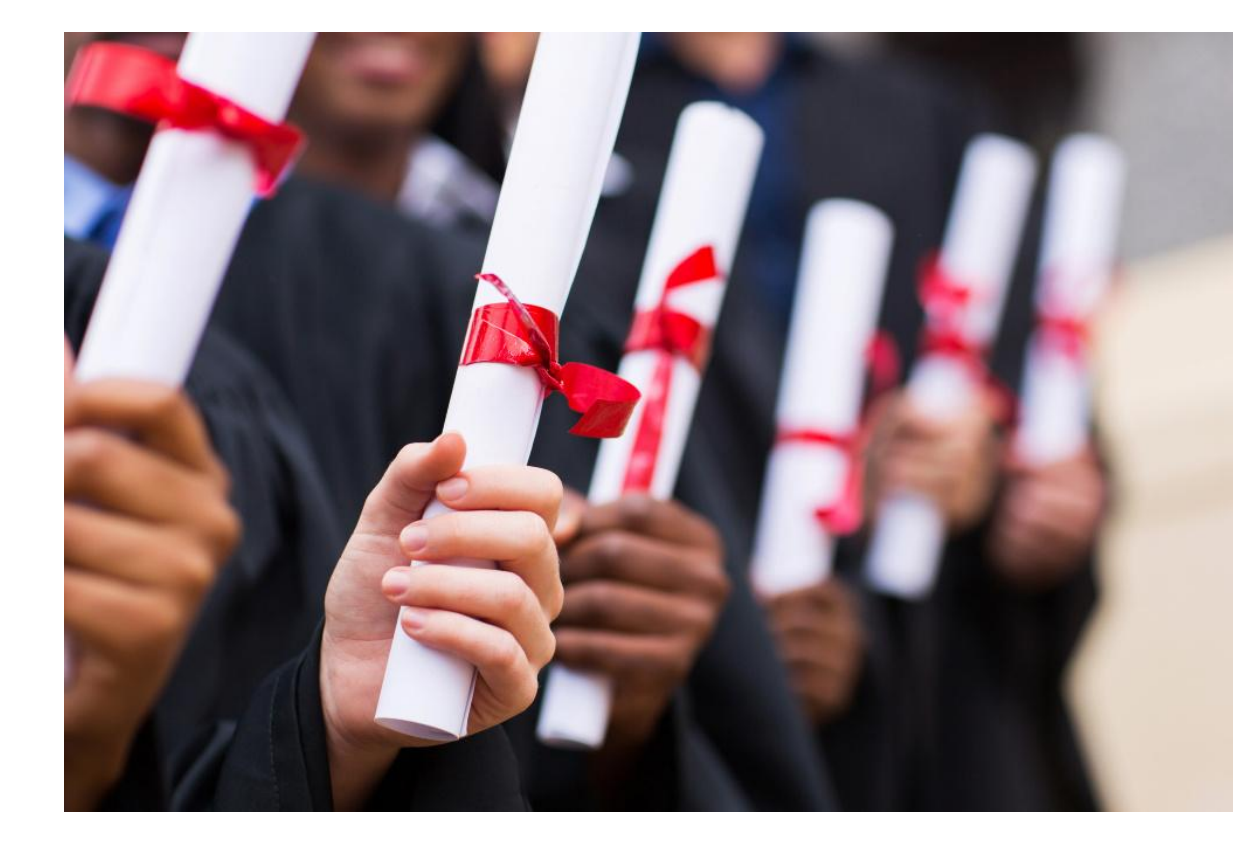

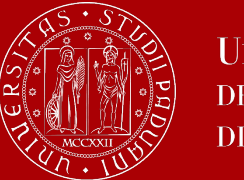

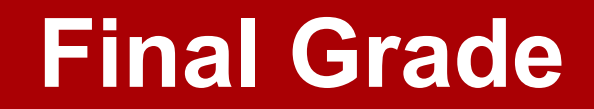

# A new regulation on the final grade calculation will be approved most likely in May 2025.

# More information will be provided to you as soon as possible.

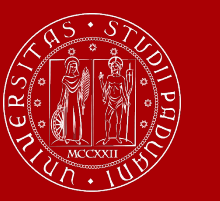

# How to collect your diploma

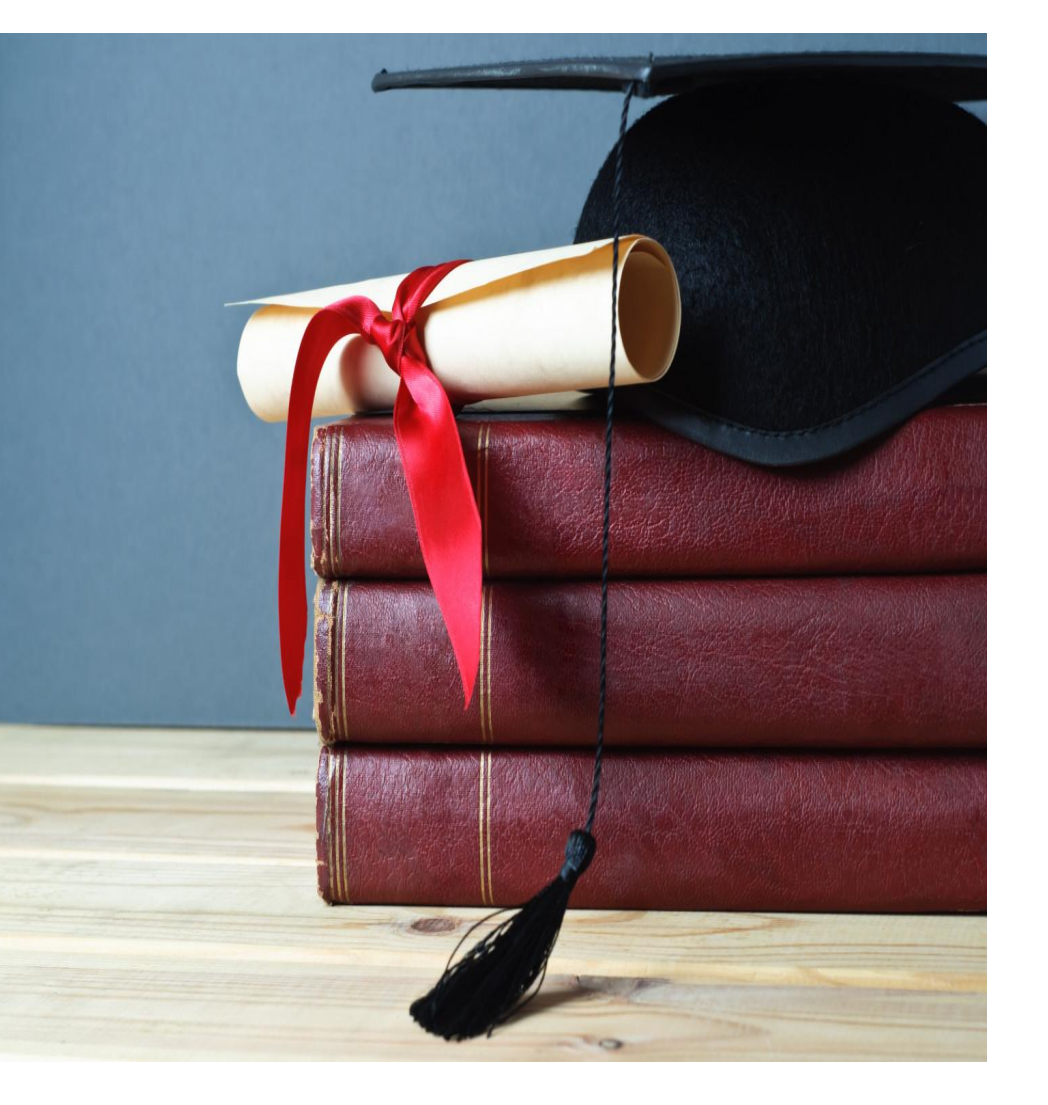

The consignment of the diploma takes place on the day of your proclamation.

Diplomas are issued in **ITALIAN** and contain:

- The graduate's personal information
- Qualification obtained
- Graduation date

Graduates are also issued with the <u>Diploma Supplement</u>, a digital informative report in two languages (English and Italian), describing the nature, the level, the context, the content, and the status of the studies carried out and successfully completed by the student, according to standards agreed by the European Commission, the Council of Europe and UNESCO.

### Diploma Supplement and certificates in English

### **Diploma Supplement**

Università degli Studi

DI PADOVA

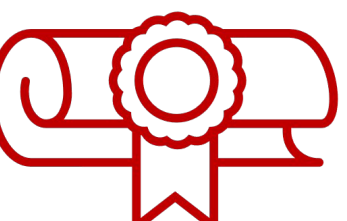

A few days after your graduation, you can find your <u>Diploma Supplement</u> in your personal area in UNIWEB. It is digitally signed and only issued in digital format.

### **Certificates in English**

You can request a **certificate of graduation** in English and/or a **certificate of graduation with transcript of records** in English by following this procedure <u>here</u>.

You can request digital certificates or hard copy certificates. The issue of each document requires the payment of a 16 Euro stamp fee. You can choose to receive the documents in person or have them shipped.

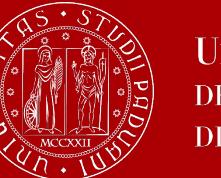

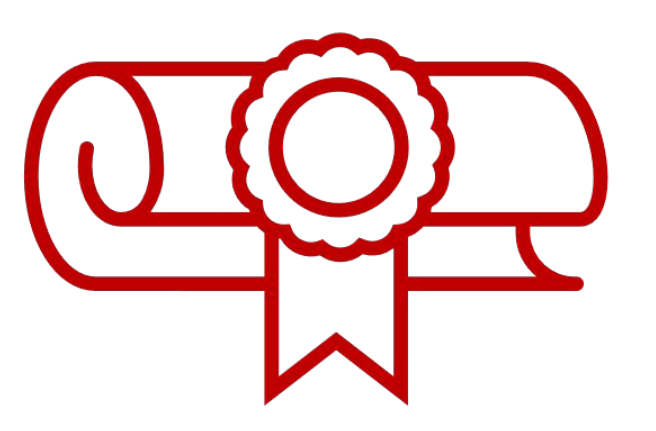

### **Replacement of the Degree Diploma**

If your original parchment gets lost or destroyed, or if your personal information changes, you can apply for a replacement diploma, by proving the change in your personal information, the loss or destruction of the original. The replacement diploma complies with the layout in force at the time of application.

You can apply:

- via e-mail to: conseguimentotitolo.studenti@unipd.it
- or via registered mail to: Ufficio Carriere Studenti, Lungargine del Piovego 2/3 - 35131 Padova

# **Digital Certificates**

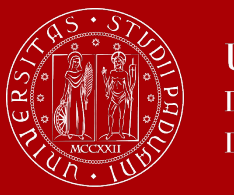

Università degli Studi di Padova

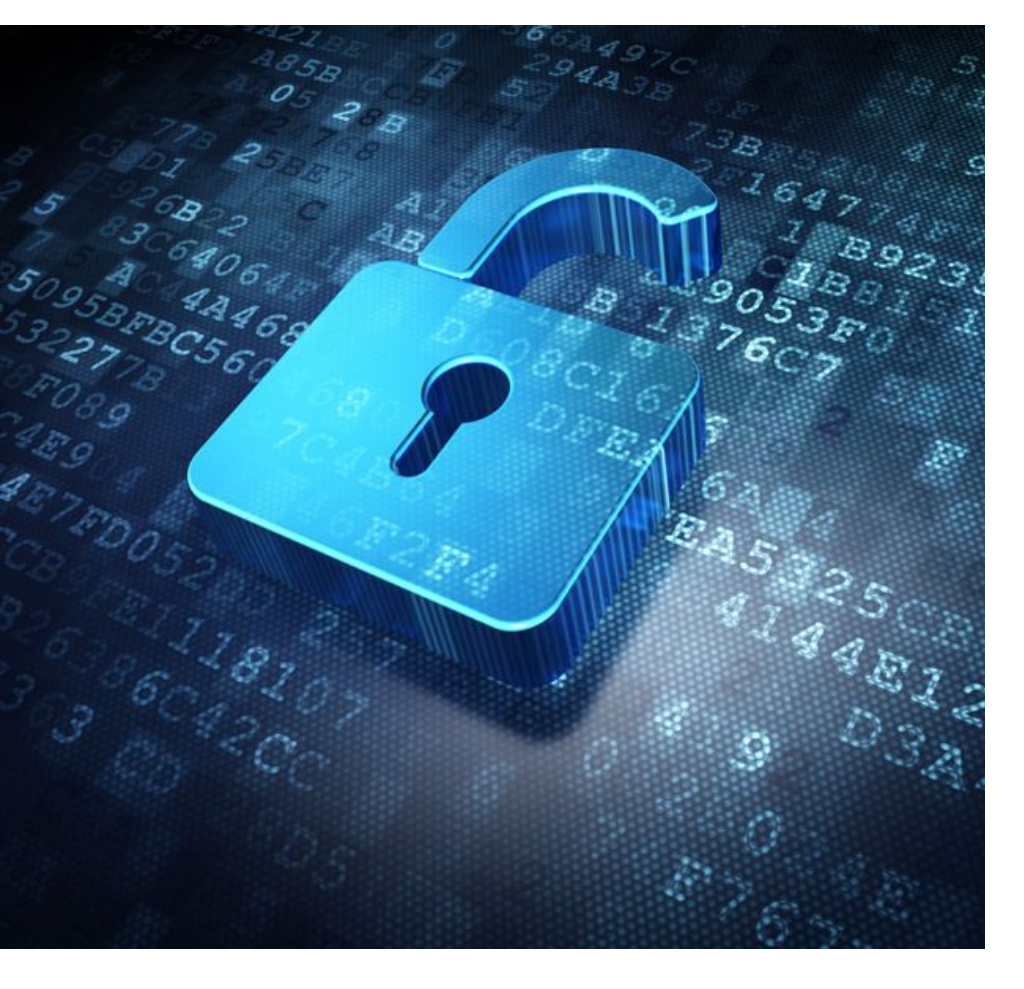

Each graduate will automatically receive an email sent from the Bestr platform for the collection of the Open Badge and subsequently for the collection of the Digital Certificate.

The digital certificate will allow you to easily **share** your **educational qualification** via the main social networks and allow those who receive it to verify its authenticity automatically.

For more information:

**Open Badges** 

**Digital Certificates** 

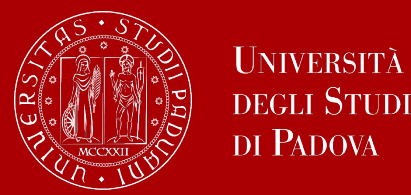

# Let's repeat: The main steps

- 1. Choose a *thesis topic*
- 2. Contact a professor working in the field of your interest and ask for available to be your *supervisor*
- 3. Check the *graduation sessions*
- 4. Register for the session in line with your timeline following the instructions indicated remember: <u>all exams need to be registered at the deadline indicated</u> <u>on our website (document section on the right), including the internship!</u>
- 5. Finalize the procedure and choose your *graduation date* if more than one are available
- 6. Upload your *thesis at least 2 days before the graduation session!*
- 7. Check the date and time of your *graduation ceremony*
- 8. Present your thesis at the graduation ceremony and obtain your *diploma*!

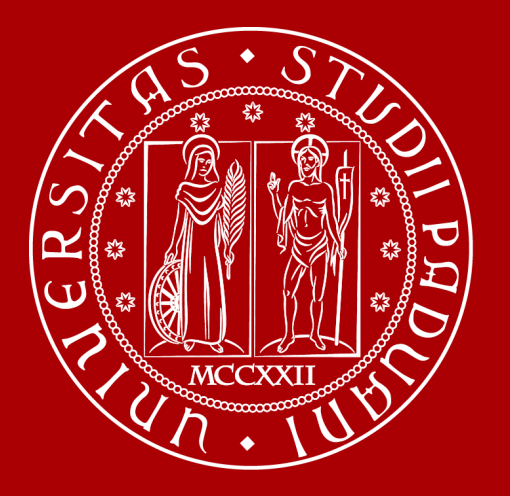

UNIVERSITÀ DEGLI STUDI DI PADOVA

# Thank you for your attention!

### **International Desk DTG**

For more information or inquiries, you can contact: <u>International.students@gest.unipd.it</u>